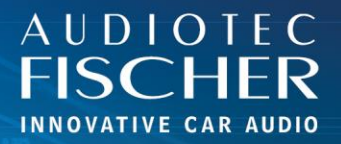

## Voraussetzungen:

- 1. Schalten Sie Ihr HiFi-System ein.
- 2. Verbinden Sie sich mit dem Netzwerk Ihres WIFI CONTROL.
- 3. Öffnen Sie Ihren Browser auf Ihrem iOS Gerät.

## Vorgehensweise:

- 1. Geben Sie "192.168.4.1" in die Adressleiste ein und drücken Sie "Enter", um die Website aufzurufen.
- 2. Tippen Sie auf das Menüsymbol unten in der Mitte.
- 3. Wählen Sie "Zum Startbildschirm hinzufügen".
- 4. Bestätigen Sie durch Tippen auf "Hinzufügen".
- 5. Ein Symbol für die Web-App wird auf Ihrem Startbildschirm angezeigt.
- 6. Sobald die App gestartet ist, gibt sich die Website als Anwendung.

| 15:53 🖪                                          | .ı († 182)     | 15:54 🖪                                   | .1 🗢 81    | 15:54 🖪                                                                   |                                | 15:55 🖪      | ul 🗢 街                |
|--------------------------------------------------|----------------|-------------------------------------------|------------|---------------------------------------------------------------------------|--------------------------------|--------------|-----------------------|
| Input Setup<br>Main [1] Driver<br>Master Volume: | Output<br>Mute | WIFI CONTROL<br>192.168.4.1<br>Optionen > | (*)        | Abbrechen Zum Home-Bild                                                   | sc Hinzufügen                  | WIFI CONTROL | a<br>B <sup>a</sup> B |
|                                                  |                | Kopieren                                  | Å          | http://192.168.4.1/                                                       |                                |              |                       |
| - +                                              | -              | Zur Leseliste hinzufügen                  | 00         | Für schnellen Zugriff auf diese Webs<br>Home-Bildschirm ein Symbol hinzug | site wird auf deinem<br>efügt. |              |                       |
| Subwoofer Volume:                                | 0.0 dB         | Lesezeichen hinzufügen                    | m          |                                                                           |                                | 1            |                       |
| Digital Volume:                                  | -60.0 dB       | Als Favoriten sichern                     | ☆          |                                                                           |                                | ALC:         | 12084                 |
| HEC/AUX Volume:                                  | -60.0 dB       | Zu Schnellnotiz hinzufügen                |            |                                                                           |                                |              | A ANT                 |
|                                                  |                | Auf der Seite suchen                      | Ea         |                                                                           |                                |              | N. ASSA               |
| Safe Volume Configuration -                      |                | Zum Home-Bildschirm                       | <u>(+)</u> | "CONTROL" CONTROLLIN                                                      | IG CONTROLLER                  |              | and the second        |
| Subwoofer Volume Configuration -                 |                | Markierung                                | $\otimes$  | qwertz                                                                    | u i o p                        |              |                       |
|                                                  |                | Drucken                                   | ē          | asdfgh                                                                    | n j k l                        |              |                       |
| Mute Attenuation Configuration 🔻                 |                | Auf Pinterest merken                      | Ø          | ☆ y x c v k                                                               | onm 🛛                          | he were      | Q. Suchen             |
| AA 192.168.4.1                                   | C              | In Dropbox speichern                      | ÷          | 123 Leerzeicher                                                           | Fertig                         |              | and the state         |
| < > 🖸                                            | ш б<br>_       | Aktionen bearbeiten                       |            | •                                                                         | ¥                              |              |                       |

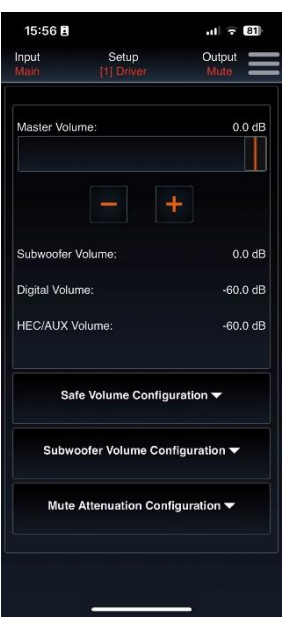

AUDIOTEC